## Photoshop: Layers & Selection Model (25 pts.)

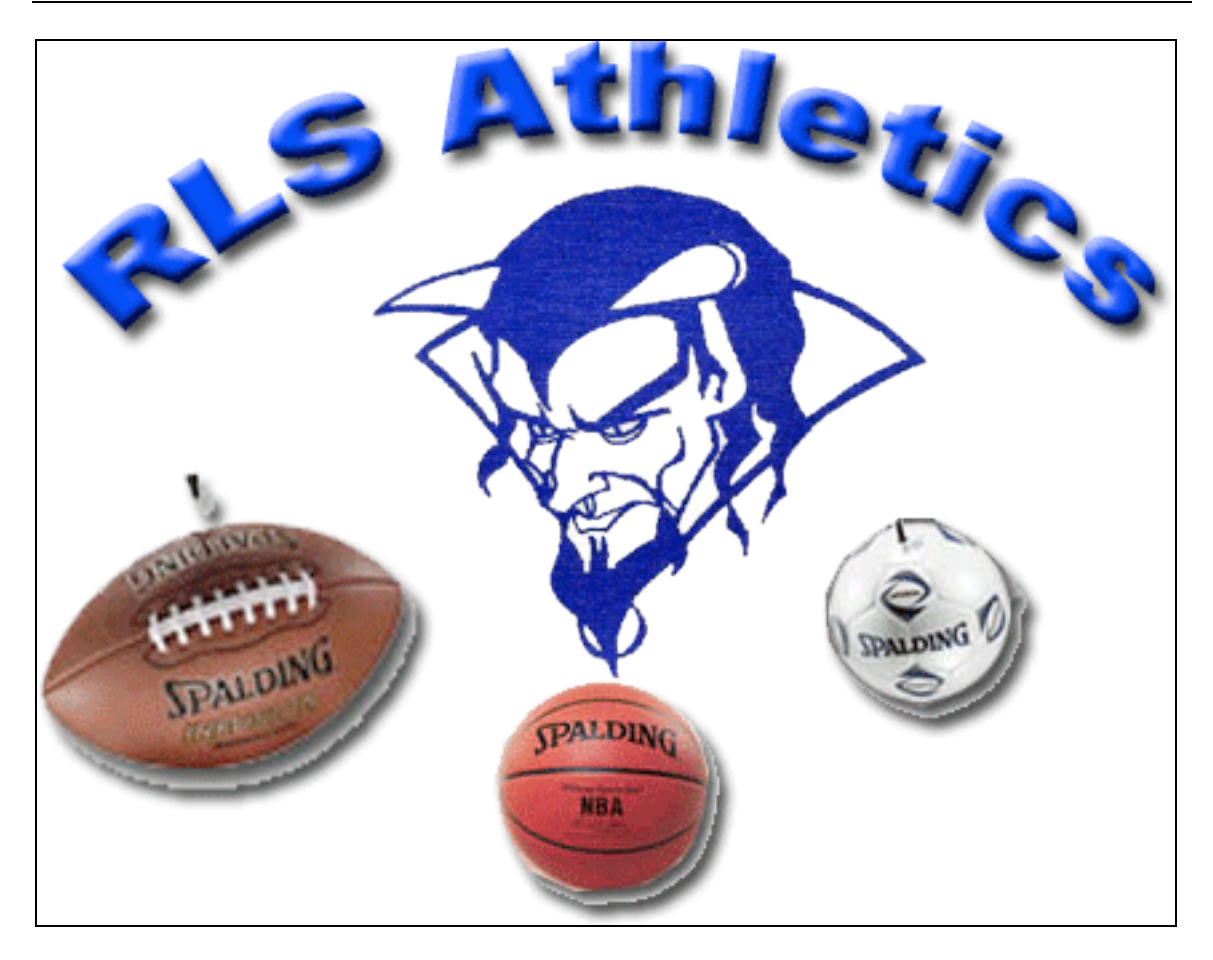

| Create a folder on your desktop. Title it: "RLSAthletics_Photoshop"                |         |
|------------------------------------------------------------------------------------|---------|
| Set the canvas to 8 inches wide by 6 inches high / 72 dpi / RGB / transparent.     | 2 pts.  |
| Add Text: "R.L.S. Athletics."                                                      | 2 pts.  |
| Bevel & Drop Shadow the title "R.L.S. Athletics."                                  | 2 pts.  |
| Find on the internet (Google) the following four images: blue devil, football,     | 10 pts. |
| basketball, soccer ball. Save the images to the folder you made on your            |         |
| desktop. Select the image and remove any background colors.                        |         |
| Edit the image so that each of the sports balls are a different size: the football | 5 pts.  |
| should be the largest and the soccer ball should be the smallest of the three.     |         |
| Add a Drop Shadow to all four images.                                              | 2 pts.  |
| The canvas must be reduced (trim!) to match the size of the image.                 | 2 pts.  |